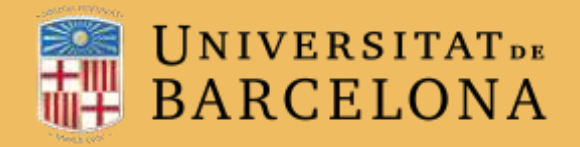

**CRA** Centre de Recursos per a l'Aprenentatge i la Investigació

# Campus Virtual UB

# Les Restriccions **D'ACCÉS**

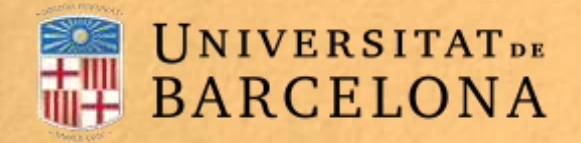

Centre de Recursos per a l'Aprenentatge i la Investigació

## Per a què serveixen?

Permet restringir l'accés dels alumnes a qualsevol recurs, activitat o tema complet d'acord amb determinades condicions, que poden ser dates, pertinença a un grup o agrupament, compleció, informació en un camp del perfil de l'estudiant o obtenció d'una determinada qualificació en una activitat. Es poden combinar i agrupar diverses condicions.

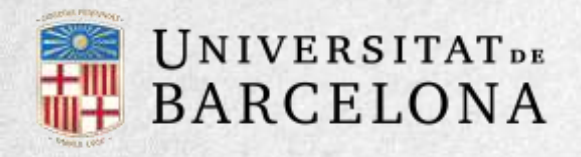

## **Com es configuren?**

Als paràmetres de la configuració de les activitats o recursos apareix la secció **Restriccions d'accés**, en què es configuren les condicions que s'han de complir perquè el recurs, activitat o tema sigui visible als estudiants.

#### Secció Restriccions d'accés als paràmetres d'edició

#### Per afegir una restricció:

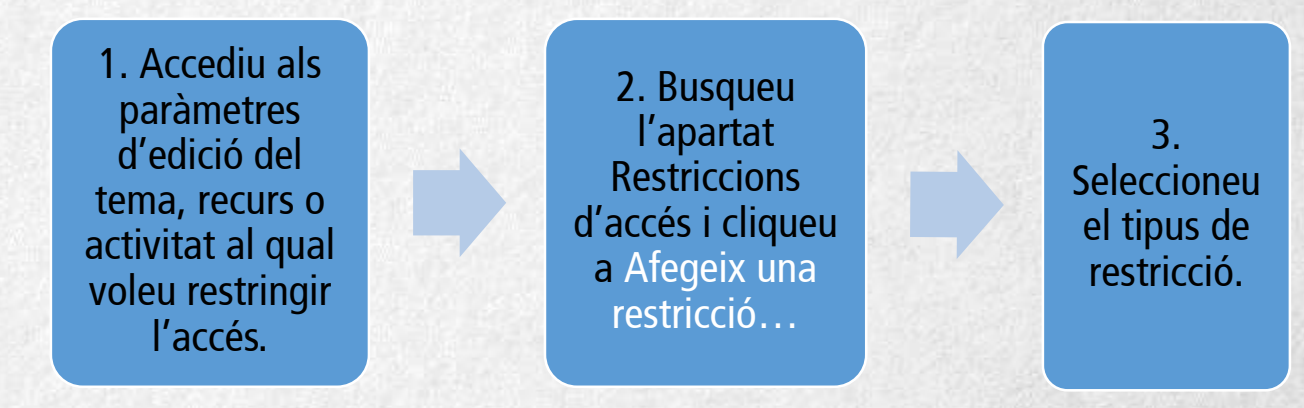

#### Secció Restriccions d'accés als paràmetres d'edició:

| Restriccions d'accés |                        |
|----------------------|------------------------|
| Restriccions d'accés | Cap                    |
|                      | Afegeix una restricció |

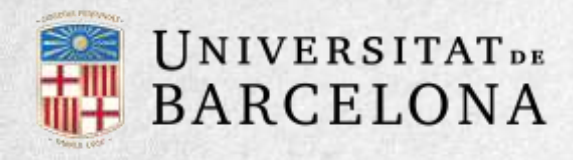

## Poden ser:

Qualificació. Determina quina puntuació s'ha d'obtenir en una altra activitat per accedir a aquesta activitat. Consta de:

—Un desplegable amb totes les activitats creades fins al moment a l'assignatura i que es poden qualificar.

—Dos camps en què s'ha d'escriure, en tant per cent, el rang en què ha d'estar la puntuació de l'activitat seleccionada.

**Perfil de l'usuari**. Determina la informació que ha de tenir o no l'estudiant en un camp del seu perfil personal per poder accedir a l'activitat. S'ha d'indicar el camp i la informació.

| Data                    | Impedeix l'accés fins a (o a<br>partir de) una data i hora<br>especificades.               |
|-------------------------|--------------------------------------------------------------------------------------------|
| Qualificació            | Requereix que els<br>estudiants assoleixin una<br>qualificació especificada.               |
| Grup                    | Permet només els alumnes<br>que pertanyen a un grup<br>especificat, o a tots els<br>grups. |
| Agrupament              | Permet només estudiants<br>que pertanyen a un grup<br>dins d'un agrupament<br>especificat. |
| Perfil de l'usuari      | Control d'accés basat en<br>camps del perfil de<br>l'estudiant.                            |
| Conjunt de restriccions | Aregeix un conjunt de<br>restriccions imbricades per<br>a aplicar la lógica complexa       |

**Data**. Es pot indicar una data des de o fins a la qual es pot accedir a l'activitat.

**Grup**. Es restringeix l'accés en funció de la pertinença a un grup.

**Agrupament**. Es restringeix l'accés en funció de la pertinença a un agrupament.

**Conjunt de restriccions.** Permet incloure un subconjunt amb diverses restriccions de qualsevol tipus de les anteriors.

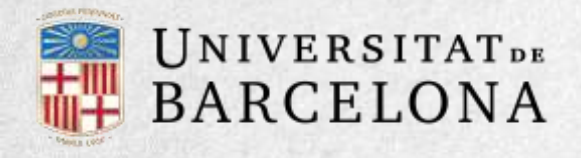

La icona ull obert 💿 que apareix a l'esquerra de la condició defineix com es comporta l'element quan el participant no la compleix.

Amb l'ull obert, l'element apareix tancat, amb el nom de color gris i s'informa dels requisits que s'han de complir per a l'accés.

Amb l'ull creuat per una barra 🝼 , l'element és invisible a l'estudiant que no compleix les condicions.

|   | Estudiant |      | cal que  | concordi amb el/la següent |       |      |   |      |     |       |       |   |       |   |  |
|---|-----------|------|----------|----------------------------|-------|------|---|------|-----|-------|-------|---|-------|---|--|
| - | ۲         | Data | des de 🗘 | 3                          | ٠     | maig | ٠ | 2017 | ٠   | 00    | ٥     | : | 00    | ٠ |  |
|   | -         |      |          | 0.541                      | 94070 |      |   |      | 185 | 04.03 | 17.25 |   | 5.5.5 |   |  |

LACINFIE de de l'Estricció de data

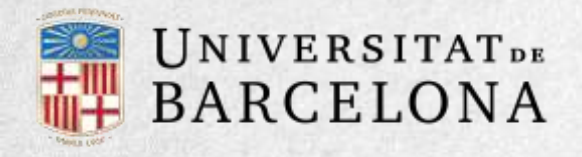

Es poden combinar diverses condicions.

S'ha d'indicar si s'han de complir o no les condicions definides, i s'han de complir totes (van separades amb la icona) o n'hi ha prou amb complir-ne una (van separades amb la icona).

Això es defineix a la primera línia, mitjançant els dos menús desplegables, que contenen les opcions cal que/no cal ----que i totes/qualsevol de, respectivament.

| Estud Estud | diant cal q | ue 🗢 | concordi amb | qualsevol | de 🕈  | les següents |
|----------------------------------------------------------------------------------------------------|-------------|------|--------------|-----------|-------|--------------|
| Data                                                                                                    | des de 🗘    | 3 0  | maig 🔹       | 2017 🕈    | 00 \$ | : 00 ¢       |
| 0                                                                                                    |             |      |              |           |       |              |
| Grup                                                                                                    | Grup Tasca  | 12 0 | ×            |           |       |              |

Exemple de combinació de restriccions

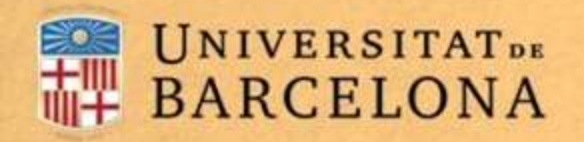

La diferència entre les opcions Disponible des de/Data de lliurament de cada activitat i la restricció d'accés per data que es defineix aquí:

- Disponible des de/Data de lliurament permet als estudiants veure l'activitat però no lliurar-la,
  - La restricció d'accés per data tanca completament l'activitat.

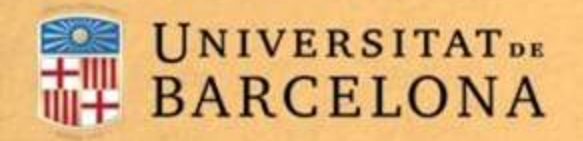

Perquè les restriccions d'accés funcionin correctament, als paràmetres de l'activitat o recurs, a la secció Paràmetres comuns de mòduls, l'opció Visible (icona ull obert ••) ha de tenir seleccionat Mostra.

Si es deixa Oculta (icona de l'ull creuat amb una barra < ), no serà accessible als estudiants malgrat que compleixin les condicions definides al recurs o activitat.

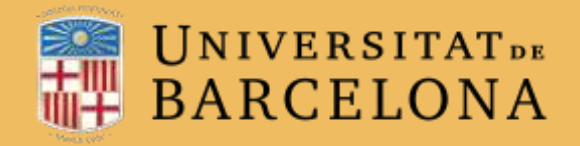

**CRA** Centre de Recursos per a l'Aprenentatge i la Investigació

# Moltes gràcies

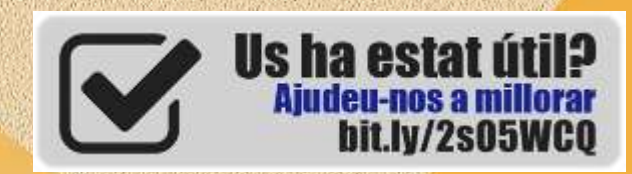

CRAi, universitat de Barcelona, curs 2017-18